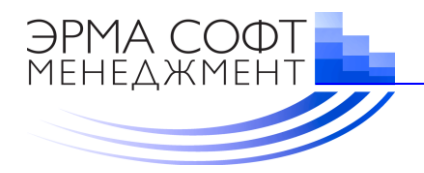

Тел.: +7-(495) 968-02-80 Http: //www.ermasoft.ru, E-mail: erma@ermasoft.ru,

# Информационно-графическая система

управления зданиями, сооружениями и прилегающей территорией (ИГС-Здание)

# Руководство пользователя ИГС-Здание для Linux/PostgreSQL

Листов 17

# АННОТАЦИЯ

Настоящий документ регламентирует действия пользователей при работе с программным обеспечением (ПО) информационно-графической системы управления зданиями, сооружениями и прилегающей территорией (ИГС-Здание) для Linux/PostgreSQL.

В документе приведен состав программного обеспечения и указаны условия функционирования ИГС-Здание для Linux/PostgreSQL.

# оглавление

| 1. | Назн | ачение ИГС-Здание                                   | 4  |
|----|------|-----------------------------------------------------|----|
|    | 1.1. | Сборка и настройка поэтажных планов                 | 4  |
|    | 1.2. | Настройка запросов и подготовка отчетных материалов | 5  |
|    | 1.3. | Подготовка персонала                                | 5  |
| 2. | Функ | сциональные возможности «ИГС-Здание»                | 6  |
|    | 2.1. | Общая информация                                    | 6  |
|    | 2.2. | Профиль «Планы БТИ»                                 | 6  |
|    | 2.3. | Профиль «Размещение»                                | 10 |
|    | 2.4. | Профиль «Ремонты»                                   | 15 |
|    | 2.5. | Профиль «Инженерные сети»                           | 17 |

# 1. Назначение ИГС-Здание

Информационно-графическая система управления зданиями, сооружениями и прилегающей территорией - ИГС-Здание для Linux/PostgreSQL предназначено для:

- Ведение единого хранилища графических (планы территорий, поэтажные планы зданий и сооружений, инженерное оборудование и коммуникации, ...) и связанных с ними алфавитно-цифровых баз данных, различной тематической направленности
- Решения информационно-справочных и аналитических задач, подготовку отчетов, представляющих собой:
  - графические документы (фрагменты поэтажных планов зданий и сооружений с различной тематической нагрузкой)
  - алфавитно-цифровые документы (таблицы, содержащие параметры объектов, оборудования, инженерных коммуникаций и т.д.)

ИГС-Здание для Linux/PostgreSQL обеспечивает руководителей, службы эксплуатации и безопасности необходимой информацией для решения информационно-справочных и аналитических задач с использованием геоинформационных технологий.

Для ввода в действие информационно-графической системы управления зданиями, сооружениями и прилегающей территорией ИГС-Здание для Linux/PostgreSQL требуется выполнить ряд мероприятий, среди которых:

- создание в СУБД PostgreSQL базы для хранения графических данных поэтажных планов зданий и сооружений;
- создание в СУБД PostgreSQL необходимых структур для хранения и обработки атрибутивных данных, среди которых:
  - основные атрибутивные данные,
  - справочные таблицы,
  - архивная информация,
  - тематические данные;
- сборка и настройка поэтажных планов для наглядного отображения каждого слоя;
- настройка запросов и подготовка отчетных материалов.

#### 1.1. Сборка и настройка поэтажных планов

На этапе сборки и настройки поэтажных планов в ИГС-Здание для наглядного отображения каждого слоя необходимо:

- определить и задать графическое изображение слоя (вид пиктограммы; цвет, тип и толщина линии; цвет, тип, толщина границы и цвет закраски полигона), шрифт и цвет подписей к объектам;
- определить масштаб появления и исчезновения объектов слоя и подписей к ним.

По всем настроенным слоям поэтажных планов необходимо задать порядок их отрисовки – определить порядковый номер для каждого слоя.

Каждый слой подписей готовиться индивидуально с учетом требований его отображения на поэтажных планах.

Для подготовки каждого слоя подписей (Адрес здания, Номер/Площадь помещения, ФИО/Должность сотрудника, ...) необходимо:

- создать шаблон отображения подписи;
- задать параметры подписи (тип, размер, стиль, цвет шрифта);
- определить местоположение подписей на поэтажных планах внутри кабинетов (Номер/Площадь) или рядом с помещениями (ФИО/Должность), в которых находятся сотрудники;

• разместить и отредактировать местоположения подписей на поэтажных планах для устранения их пересечений.

### 1.2. Настройка запросов и подготовка отчетных материалов

Для ввода в действие ИГС-Здание для Linux/PostgreSQL необходимо осуществить:

- настройку средствами СУБД PostgreSQL фильтров и запросов для анализа данных
- подготовку к печати отчетных материалов

#### 1.3. Подготовка персонала

Для эксплуатации ИГС-Здание для Linux/PostgreSQL необходима подготовка следующего персонала:

- администраторы ИГС-Здание, обеспечивающие обслуживание автоматизированных комплексов задач;
- пользователи ИГС-Здание.

Администраторы должны иметь навыки работы с используемым при построении ИГС-Здание программным обеспечением, включая: используемую версию операционной системы для работы в среде Linux и СУБД PostgreSQL.

Сотрудники должны обладать навыками работы с ИГС-Здание в соответствии с возложенными на них обязанностями.

Пользователи ИГС-Здание должны иметь базовые навыки работы с операционной системой Linux с использованием СУБД PostgreSQL и программным обеспечением LibreOffice или аналогичным.

# 2. Функциональные возможности «ИГС-Здание»

# 2.1. Общая информация

Информационно-графической системы управления комплексом зданий и сооружений - ИГС-Здание для Linux/PostgreSQL работает с использованием Web – браузера.

Для входа в ИГС-Здание для Linux/PostgreSQL необходимо в строке поиска ввести адрес начальной страницы модуля. После успешной авторизации открывается главная страница Web-Приложения.

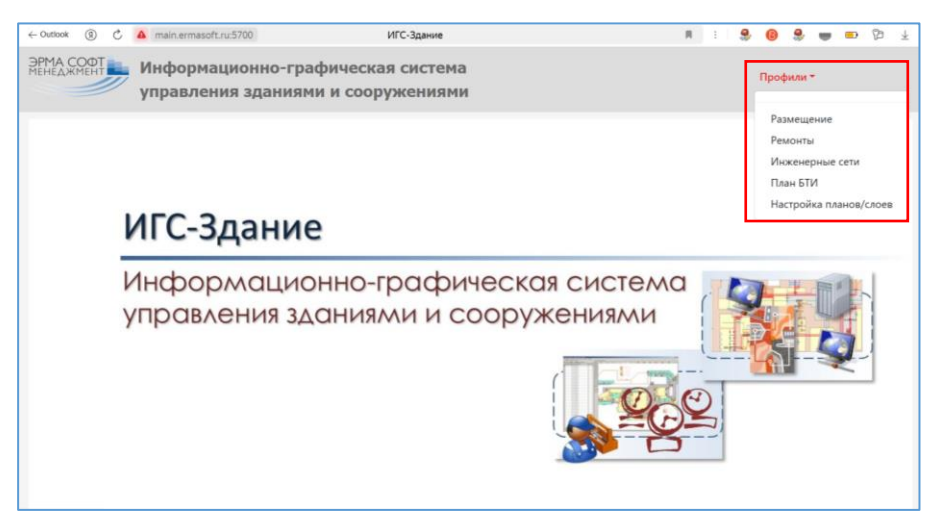

В правом верхнем углу экрана находится пункт меню «Профили». Разным группам пользователь доступны заданные Администратором профили (комплексы автоматизируемых задач). Для каждой решаемой задачи предусмотрен свой профиль Реализованы следующие профили:

- Размещение;
- Ремонты;
- Инженерные сети;
- План БТИ.

Также в меню «Профили» доступен подпункт «Настройка планов/слоев».

# 2.2. Профиль «Планы БТИ»

Главное меню профиля «Планы БТИ» содержит следующие пункты:

- План отображает поэтажные планы зданий и сооружений;
- Здания предоставляется доступ к данным о зданиях;
- Кабинеты обеспечивает доступ к данными о кабинетах.

Пункт меню «План» содержит визуальные элементы, обеспечивающие:

- выбор с использованием выпадающего списка интересующего здание и отображение его поэтажных планов
- использование «лифта» для перехода с одного этажа на другой,
- команды: • обновить и настроить план, • задать/снять пространственное ограничение, • увеличить/уменьшить, • на весь экран, использование,
- скролл мыши для увеличения или уменьшения плана на один шаг.

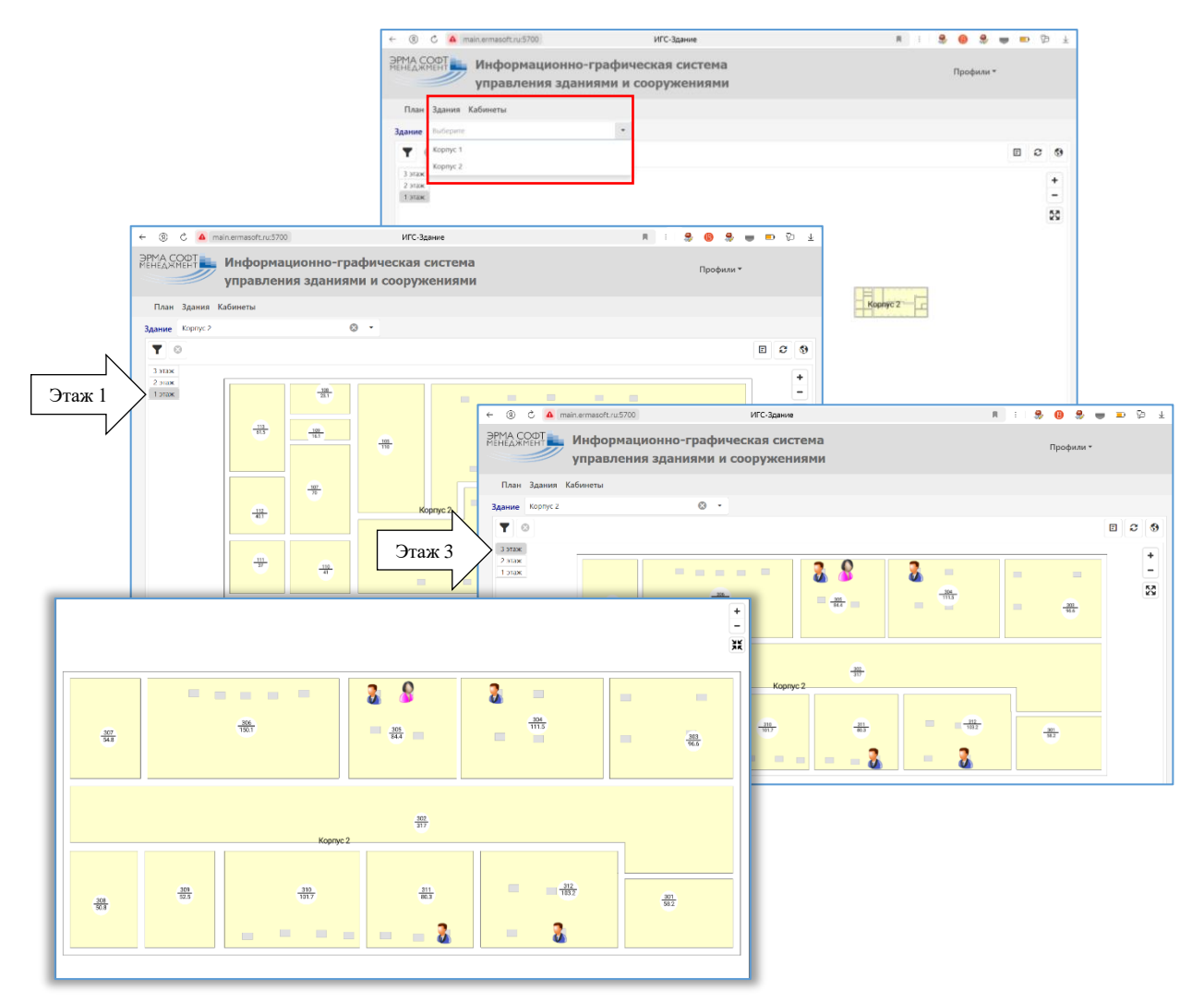

Пункт меню «Здания» позволяет открыть в одном окне таблицу «Здания», содержащую информацию о зданиях, а в другом окне их поэтажные планы.

Выделив строку с характеристиками интересующего здания в таблице «Здания» можно

используя команды - → → - перейти на отображение поэтажных планов данного здания

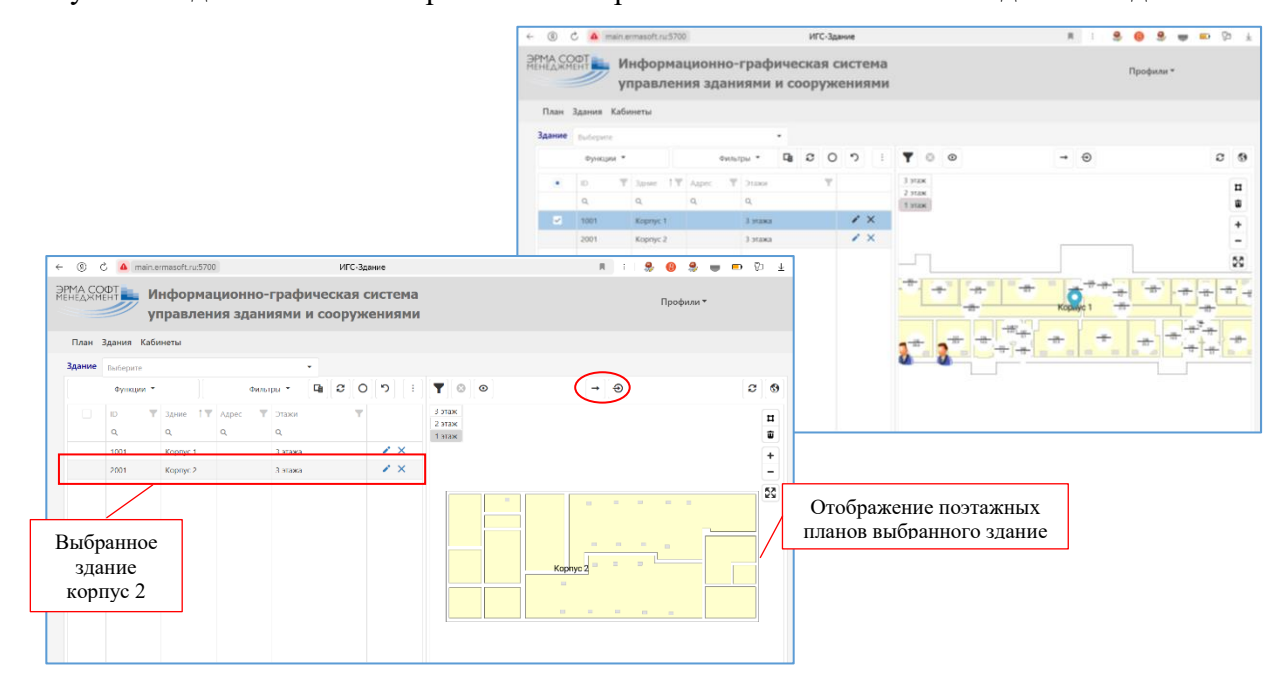

Пункт меню «Кабинеты» позволяет работать с атрибутивными и графическими данными о кабинетах. При выборе интересующего здания в строке «Здания» (выбрано здание, корпус 2) происходит фильтрация атрибутивных данных в таблице «Кабинеты» (содержит только информацию о кабинетах корпуса 2) и переход к выбранному зданию на плане.

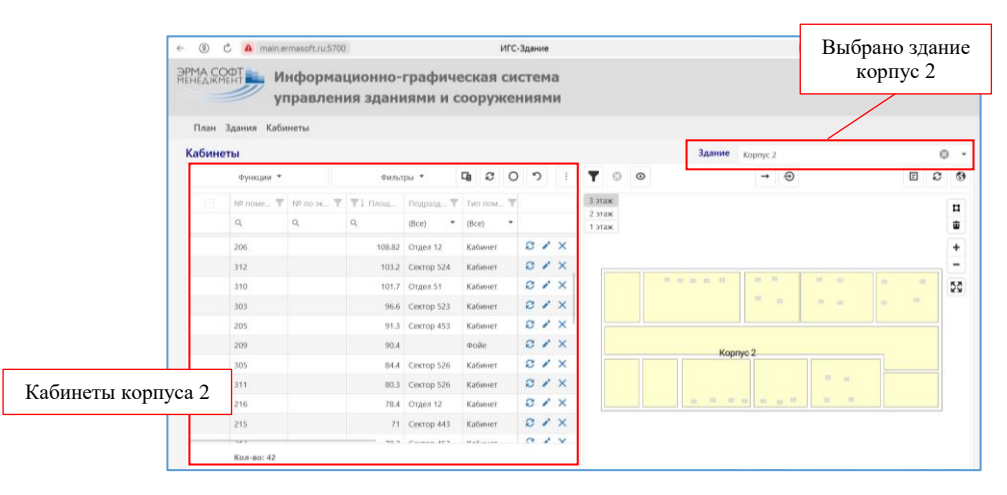

Выделив в таблице «Кабинеты» интересующие строки (кабинеты № 306 и 312), можно

показать используя команды поэтажных планах.

местоположение соответствующих кабинетов на

|             | ←                                                                                 | R I 🤐 🕲 🕏 😈 🗈 |
|-------------|-----------------------------------------------------------------------------------|---------------|
|             | РИА ССЕРТ Информационно-графическая система<br>управления зданиями и сооружениями | Профили *     |
|             | План Здания Кабинеты                                                              |               |
|             | Кабинеты Здание корпус 2                                                          |               |
|             | Фунции * Фильтры * 🖬 З О Э і 🝸 ⊗ ⊙ →                                              | 0             |
|             | NP nowe T NP no ye T T I fileout Rogazzt T Ten now T     Stax                     | _ 312         |
|             | Q, Q, Q, (B(ce) * (B(ce) * 1) 1720K                                               |               |
|             | 106 378 Orgen 11 Kabuner C 🖌 X                                                    |               |
|             | 104 350 Orgen 11 Kafaerer 😂 🖌 X 🚺 🖉                                               |               |
|             | 302 317 Kopkgop C X I                                                             |               |
|             | → 306 150.1 Orgen 51 Kadusser C ×                                                 | 103.3         |
|             | 207 144.5 Cextrop 44.3 Kativerer D X                                              |               |
| Выбраны     | 208 1262 Cextop 443 Katasser D X Kopnyc 2                                         | 312           |
| кабинеты    | 105 10 Kropszo Adolier 0 X                                                        | 0             |
| № 306 и 312 | 206 100/2 Orace 12 Kaferer 2 X ** ++++++++++++++++++++++++++++++++                | • • • •       |
|             | ✓ 312 103.2 Certop 524 Kationer C / X                                             | 2 - 2         |
|             | 310 101.7 Oraen 51 Kabumer C X                                                    |               |
|             | Koo.w. 43                                                                         |               |

Для редактирования данных о кабинетах используется карточка, содержащая следующие закладка:

- Основная •
- Оргструктура
- Дополнительно

| прис                      | оединенні               | ые д       | цокумен                 | гы     |       |             | У      | Ларавление:           | Выбрать     |           |                                             |          |      |   |   |     |
|---------------------------|-------------------------|------------|-------------------------|--------|-------|-------------|--------|-----------------------|-------------|-----------|---------------------------------------------|----------|------|---|---|-----|
| Кабинет                   |                         |            |                         |        |       |             | 0      | департамент<br>Эздел: | выбрать     |           |                                             |          |      |   |   |     |
| Основная Орг              | структура Дополнительно | Присоедине | ные документы           |        | Ocnos | яная С      | Opicip | уктура                | Дополнитель | ю Присоед | иненные документы                           |          |      |   |   |     |
| N <sup>0</sup> помещения: | 103                     |            | № по экспликации:       |        |       | Функции     | •      |                       | Филь        | тры 👻     |                                             | 8        | + C  | 8 | • |     |
| Идентификатор:            | 1103                    |            | Площадь БТИ, кв.м.:     | 19     |       | Название    |        |                       |             | TΨ        | Файл                                        |          | T    |   |   |     |
| Здание:                   | Kopnyc 1                | 0 ·        | Этаж                    | 1 этаж |       | 0           | _      |                       |             |           | 9                                           |          | _    | _ | _ | h i |
| Расчетная площадь, кв.м.: | 17.27                   |            | Количество сотрудников: | 0      | ~     | Договор №   | 2022_  | _10                   |             |           | Договор №2022_10_11018_50434409-ИТ 3кРД 38_ | 494210 0 | r 03 | × |   |     |
|                           |                         |            |                         | _      |       | Карточка ко | омпань | ии                    |             |           | Карточка_ЭРМА СОФТ Менеджмент.docx          |          | _    | × |   |     |
|                           |                         |            |                         | •      |       |             |        |                       |             |           |                                             |          |      |   |   |     |

· ©

Закладка «Присоединенные документы» предназначена для установления связи между записями атрибутивной таблицы и файлами на компьютере пользователя.

Информацию о кабинетах можно фильтровать, сортировать, искать по одному или нескольким полям. Ниже в таблице приведены кабинеты, занимаемые отделом № 11, а также показано их местоположение на поэтажном плане.

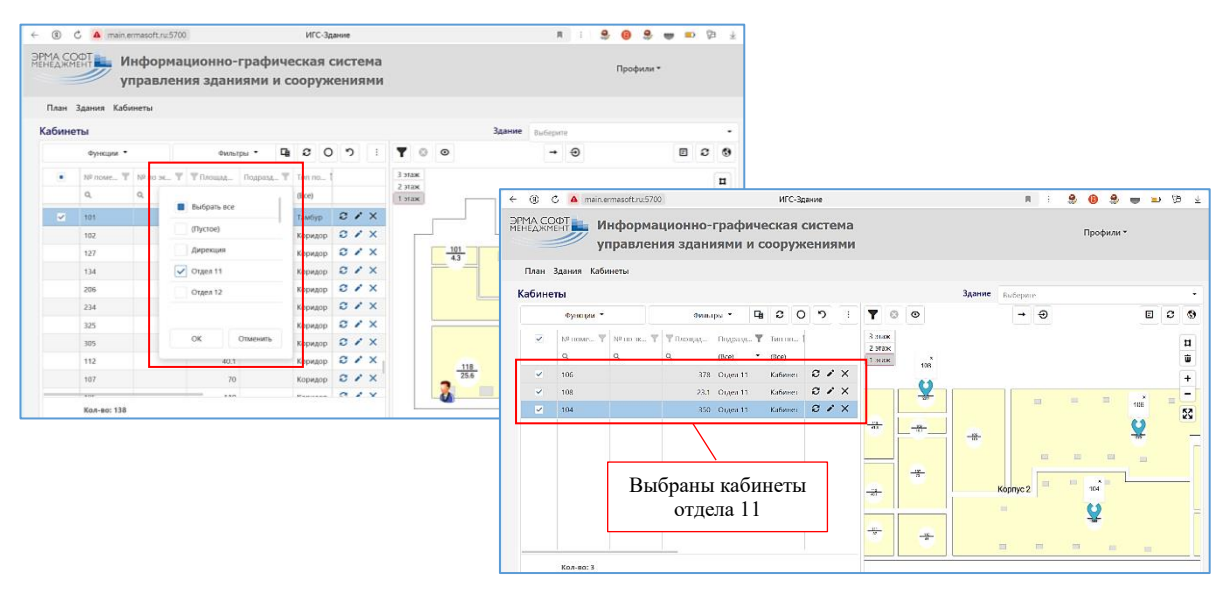

Данные в таблице «Кабинеты» можно фильтровать видимой областью плана, т.е. в таблице останутся только те кабинеты, которые видны на плане. В данном примере это кабинеты №№ 101 - 104 и 116 – 118.

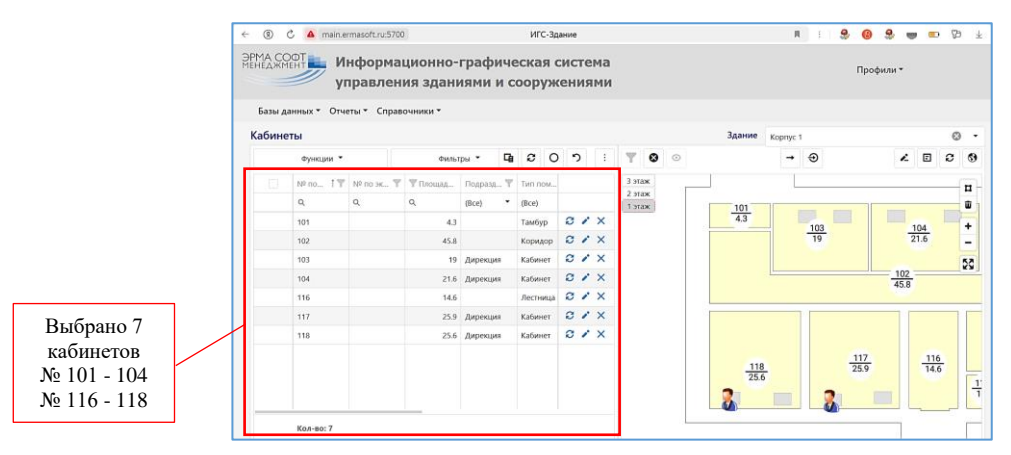

Отфильтрованные данные можно выгрузить в \*.xlsx и сохранить данный фрагмент плана также в файл формата \*.xlsx.

|               |                                | _             |            |            |               |           |           |              |            |          |     |        |     |       |        | . • • i     | . жа      | с <u>я</u> - 1      | S A I      |           |         |          | i i i 0 0 0 0 0 0 0 0 0 0 0 0 0 0 0 0 0 | матировал | ь как таблиц                                                                                                    | ду = ∰Удаз- | mar 🕹       | - 8-          |
|---------------|--------------------------------|---------------|------------|------------|---------------|-----------|-----------|--------------|------------|----------|-----|--------|-----|-------|--------|-------------|-----------|---------------------|------------|-----------|---------|----------|-----------------------------------------|-----------|----------------------------------------------------------------------------------------------------|-------------|-------------|---------------|
|               |                                |               | € ⑧        | Ĉ 🔺 mi     | ain.ermasoft. | ru:5700   |           |              | 1          | лгс-здан | ме  |        |     |       |        | бставить    | ø 🗄 -     | <u>0</u> - <u>A</u> |            | er er i è | -≪      | 18 21    | ПСтил                                   | и неек    |                                                                                                    | Coper       | ar 🧶        |               |
|               |                                |               | ЭРМА СС    | DOT        | Mucho         | DMDUIM    | 0440      | -rnadu       | uncuan     | CHETC    | Ma  |        |     |       |        | Bygcp ofeen | a 6  <br> | Шриот               | a<br>Z fe  | Euposives | 21010 5 | 1-beczio | 6                                       | Chin      |                                                                                                    | Якй         | а Рода      | npopa         |
|               |                                |               | менеджи    | IEHT       | инфо          | рмаци     | UNHU      | -трафи       | ческая     | CHCIE    | ma  |        |     |       |        | Mild        |           |                     | ν <i>μ</i> |           |         |          |                                         |           |                                                                                                    |             |             |               |
|               |                                |               |            | ~          | управ         | ления     | здан      | иямии        | сооруж     | сения    | NMF |        |     |       |        | 4           | A         |                     |            | B         | с       | D        | F                                       | F         | G                                                                                                    | н           | 1           | 1             |
|               |                                |               | План       | Здания Н   | Сабинеты      |           |           |              |            |          |     |        |     |       |        | 2 Этаж      | 3 этаж    |                     |            |           |         |          |                                         |           |                                                                                                    |             |             |               |
|               |                                |               | Кабине     | ты         |               |           |           |              |            |          |     |        |     | 3д,   | ание қ | 4           |           |                     | -          |           |         | 0        |                                         | 2         |                                                                                                    |             |             |               |
|               |                                |               |            | Функция    | . <b>*</b>    |           | Фил       | ыры. *       | <b>B</b> 2 | 0 *      |     | T 0    | 0   |       |        | 6           |           | _                   |            |           |         |          |                                         |           |                                                                                                    |             |             |               |
|               |                                |               |            | NP come    | W N2 001      |           |           |              | Ties now   | -        |     | 3 этаж |     |       |        | 8           |           | 1911                |            |           |         |          |                                         |           |                                                                                                    |             | i i         | - 200<br>54.4 |
| <b>5</b>      | A = IgsRo                      | oom - Excel   |            | THE HOME   | ? 🖭 —         | - ×       | - rorout. | (Reel        | • (Bre)    |          |     | 2 этаж |     |       |        | 10          |           |                     |            |           |         |          |                                         |           |                                                                                                    |             |             |               |
| ЙЛ ГЛАВНАЯ    | ВСТАВКА РАЗМЕТКА СТ            | траницы       | ФОРМУЛЫ    | ДАННЫ      | іе рецен      | ІЗИРОВА • | 31        | 7            | Коридор    | 0        | / × | тэтаж  |     |       |        | 12          |           |                     |            |           |         |          |                                         |           |                                                                                                    |             |             |               |
| A             | 😑 % 🖳 Условн                   | юе форматиј   | рование *  | 100        | 45            |           | 150       | Otaea 51     | Kafonert   | 8        | 1×  |        | 306 |       |        | 115         |           |                     |            |           |         |          | 5                                       |           |                                                                                                    |             |             |               |
| ер Шрифт Выра | внивание Чисто                 | ітировать как | стаблицу * | Ячейки Ред | актировани    | ne .      |           | Carrow 520   | Katanat    | 0        | 2 × |        | U   |       |        | 15          |           |                     |            | Корн      | yc.2    |          |                                         |           |                                                                                                    |             |             |               |
| ена * *       | <ul> <li>Ця Стили з</li> </ul> | ячеек *       |            | -          | *             |           |           | 5 COCIOP 323 | S Katarres | 0        | 2.2 |        |     |       | 107 -  | 17          |           |                     |            |           |         |          |                                         |           |                                                                                                    |             |             |               |
|               |                                | Стили         |            |            |               | ^         | 103.      | 2 Cektop 524 | каринет    | 0        |     |        |     |       |        | 19          | -         |                     |            | 8         |         | -        | *                                       |           |                                                                                                    | a-          | - <u>20</u> |               |
| * 1           | × √ ƒх Отдел                   | 1             |            |            |               | ^         | 101.      | 7 Отдел 51   | Kabanser   | 0        | · × |        |     |       |        | 20          |           |                     |            |           |         |          | 2                                       |           |                                                                                                    |             |             |               |
|               |                                |               |            |            |               |           | 96.       | 5 Cektop 523 | Кабинет    | 0        | /×  |        |     |       |        | 22          |           |                     |            |           |         |          |                                         |           |                                                                                                    |             |             |               |
| A             | B C D                          | E             | F          | G          | H             | 1 🔺       | 84,       | 4 Сектор 526 | 5 Кабинет  | 9        | * × |        |     | Кор   | nyc 2  |             | Отчет     | •                   |            |           |         |          |                                         | 14        |                                                                                                    |             |             |               |
| 302           | 317                            | Коридор       | Корпус 2   | З этаж     | 316.82        | 0         | 80.       | В Сектор 526 | 5 Кабинет  | 0        | * × |        |     |       |        | 101080      |           |                     |            |           |         | _        |                                         |           | 11 2                                                                                                    | h 10        | <u> </u>    | -+            |
| 306           | 150,1 Отдел 51                 | Кабинет       | Корпус 2   | 3 этаж     | 150,03        | 0         | 58.       | 2            | Лестница   | ø        | XX  | -#-    |     | -8-   |        | -11-        |           |                     | 111        |           |         |          |                                         |           |                                                                                                    |             |             |               |
| 304           | 111,5 Сектор 525               | Кабинет       | Корпус 2   | 3 этаж     | 111,4         | 1         | 52.       |              | Санузел    | 0        | / X |        |     |       |        | -           |           |                     |            |           | 83      |          |                                         |           |                                                                                                    |             |             |               |
| 312           | 103,2 Сектор 524               | Кабинет       | Корпус 2   | 3 этаж     | 103,1         | 1         |           |              | 1000000    |          |     |        | 100 | 10 10 | -      | - 7         |           |                     | 4          |           |         |          |                                         |           |                                                                                                    |             |             |               |
| 310           | 101,7 Отдел 51                 | Кабинет       | Корпус 2   | 3 этаж     | 101,63        | 0         |           |              |            |          |     |        |     |       |        |             |           | -                   |            |           |         |          |                                         |           |                                                                                                    |             |             |               |
| 303           | 96,6 Cextop 523                | Кабинет       | Корпус 2   | 3 этаж     | 96,58         | 0         |           |              |            |          |     |        |     |       |        |             |           |                     |            |           |         |          |                                         |           |                                                                                                    |             |             |               |
| 305           | 84,4 Сектор 526                | Кабинет       | Корпус 2   | 3 этаж     | 84,41         | 2         |           |              |            |          |     | 111    |     |       |        |             |           |                     |            |           |         |          |                                         |           |                                                                                                    |             |             |               |
| 311           | 80,3 Сектор 526                | Кабинет       | Корпус 2   | 3 этаж     | 80,23         | 1         |           |              |            |          |     |        |     |       |        |             |           |                     |            |           |         |          |                                         |           |                                                                                                    |             |             |               |
| 301           | 58,2                           | Лестница      | Kopnyc 2   | 3 этаж     | 58,18         | 0         |           |              |            |          |     |        |     |       |        |             |           |                     |            |           |         |          |                                         |           |                                                                                                    |             |             |               |
| 309           | 52,5                           | Санузел       | Корпус 2   | 3 этаж     | 52,47         | 0         |           |              |            |          |     |        |     |       |        |             |           |                     |            |           |         |          |                                         |           |                                                                                                    |             |             |               |
| Кол-во: 10    |                                |               |            |            |               |           |           |              |            |          |     |        |     |       |        |             |           |                     |            |           |         |          |                                         |           |                                                                                                    |             |             |               |
| IntRo         |                                |               |            |            |               | *         |           |              |            |          |     |        |     |       | –      | ~           | ~         |                     |            |           |         |          |                                         | 10        |                                                                                                    |             | ~           | -             |
| igskou        | ···· +                         | _             | : •        |            |               | •         |           |              |            |          |     |        |     |       | 1/L    | (`_`        | 2 ^       | $ \square$          | 114        | Δ         | - I     | In       | I IV                                    | 7P        | $\cap^{\circ}$                                                                                                   | tor         | 20          | С.            |
|               |                                | 180:11 🖽      |            |            |               |           |           |              |            |          |     |        |     |       | r 11   | $\sim$      | υд        | J                   | 11/1       |           | • L     | . 11 11  | $\sim$                                  | / 1       | $\mathcal{O}\mathcal{O}\mathcal{O}\mathcal{O}\mathcal{O}\mathcal{O}\mathcal{O}\mathcal{O}\mathcal{O}\mathcal{O}$ | 1 MI        | -           | ~             |

### 2.3. Профиль «Размещение»

Профиль «Размещение» в составе ИГС-Здание для Linux/PostgreSQL обеспечивает:

- хранение и отображение графических данных (поэтажных планов зданий и сооружений), настройку поэтажных планов зданий и сооружений;
- хранение и отображение атрибутивных данных в табличном виде, настройку отображения табличной информации;
- ввод и редактирование алфавитно-цифровой и графической информации;
- просмотр графических данных и таблиц с атрибутивными данными, поиск, сортировка и фильтрация строк таблиц;
- подготовка и выполнение запросов для анализа данных, формирование необходимых отчетных форм в формате офисного приложения LibreOffice.

Главное меню профиля «Размещение» содержит следующие пункты:

- Базы данных, содержащий основные таблицы для учета и распределения помещений, доступ к которым осуществляется с использованием следующих подпунктов: Здания, Кабинеты, Рабочие места, Сотрудники, Этажи зданий. Эти подпункты меню дают доступ как к атрибутивной информации, так и к связанным с ней графическим данным.
- Отчеты, включающий подпункт для формирования следующих информационных материалов: Аналитические сведения о структурных подразделениях, Сведения о помещениях, закрепленных за подразделениями, Сотрудники без размещения, Список кабинетов структурного подразделения, Список сотрудников структурного подразделения;
- Справочники, позволяющий осуществлять ввод и редактирование следующих справочных таблиц: Должности, Категории помещений, Орг. Структура, Пол сотрудника.

| еджмент у                  | правлен      | ционно-<br>ия здани | прафи    | 1 C | ооруж     | ен | ия | ма |                  |   |                                                                                                    |           |       |   | Проф | или * |   |   |   |   |
|----------------------------|--------------|---------------------|----------|-----|-----------|----|----|----|------------------|---|----------------------------------------------------------------------------------------------------|-----------|-------|---|------|-------|---|---|---|---|
| базы данных * От           | четы т Справ | т измники           |          |     |           |    |    |    |                  |   |                                                                                                    |           |       |   |      |       |   |   |   |   |
| Здания                     |              |                     |          |     |           |    |    |    |                  |   | Здание                                                                                                    | Koprtyc 1 |       |   |      |       |   |   | 0 |   |
| Кабинеты                   |              | Øwnur               | тры *    | G)  | 0 0       | •  | >  | 1  | <b>T</b> 0       | ۲ |                                                                                                    | -+        | Ð     |   |      |       | 2 | 8 | С |   |
| Рабочие места              | NP no se T   | Theorem             | Подразд  | Ŧ   | Tarn most |    |    |    | 3 этаж           |   |                                                                                                    |           |       |   |      |       |   |   |   |   |
| Сотрудники<br>Этажи зданий | Q.           | Q,                  | (Bce)    | ٠   | (8ce)     |    |    |    | 2 этаж<br>1 этаж |   |                                                                                                    |           |       |   |      |       |   |   |   |   |
| 101                        |              | 4.3                 |          |     | Тамбур    | С  | 1  | ×  |                  |   |                                                                                                    |           |       |   |      |       |   |   |   |   |
| 102                        |              | 45.8                |          |     | Коридор   | ø  | 1  | ×  |                  |   |                                                                                                    |           |       |   |      |       |   |   |   |   |
| 103                        |              | 19                  | Дирекци  |     | Кабинет   | 0  | 1  | ×  |                  |   |                                                                                                    |           |       |   |      |       |   |   |   | i |
| 104                        |              | 21.6                | Дирекция | i.  | Кабинет   | ø  | 1  | ×  |                  |   |                                                                                                    | Ē         |       |   |      |       |   |   |   | 1 |
| 105                        |              | 32.5                | Дирекция |     | Кабинет   | C  | 1  | ×  |                  |   | (Harrison of the second second | -         | 11-1  |   | 2111 | 111   |   |   |   |   |
| 106                        |              | 31.9                | Дирекци  |     | Katisteer | ø  | 1  | ×  |                  |   |                                                                                                    | Kopr      | nyc 1 | 1 |      | - 2   |   |   |   |   |
| 107                        |              | 5.1                 |          |     | Умивалин  | 0  | 1  | ×  |                  |   |                                                                                                    | H         |       | ) | H    |       |   |   |   |   |
| 108                        |              | 1.9                 |          |     | Canyses   | C  | 1  | ×  |                  |   |                                                                                                    |           |       |   |      |       |   |   |   |   |
| 111                        |              | 1.9                 |          |     | Санузел   | C  | 1  | ×  |                  |   |                                                                                                    |           |       |   |      |       |   |   |   |   |
| 113                        |              | 2.1                 |          |     | Подсобно  | ø  | 1  | ×  |                  |   |                                                                                                    |           |       |   |      |       |   |   |   |   |
|                            |              | 6.6                 |          |     | Vanana    | 0  | 1  | ×  |                  |   |                                                                                                    |           |       |   |      |       |   |   |   |   |

#### 2.3.1. Распределение помещений. Размещение Сотрудников

Страница «Сотрудники» в меню «Базы данных» отражает связь между организационной структурой предприятия, сотрудниками и поэтажными планами здания.

На поэтажных планах в зависимости от пола местоположение сотрудников отображается различными иконками: женщины - 🔊, мужчины - 🐍 .

Таблица «Орг. Структура», представлена в виде дерева и связана с таблицей «Сотрудники». Выбрав подразделение в таблице «Орг. Структура», осуществляем фильтрацию

записей в таблице «Сотрудники». В результате в данной таблице остаются только сотрудники, закреплены за выбранным подразделением.

| ызы данных * Отчеты * Спрае<br>Сотрудники<br>Фильтры * О Э | вочники | •         |          |            |       |            |                  |                 |                         |                                  |             |            |          |                 |                       |            |              |                                 |       |
|------------------------------------------------------------|---------|-----------|----------|------------|-------|------------|------------------|-----------------|-------------------------|----------------------------------|-------------|------------|----------|-----------------|-----------------------|------------|--------------|---------------------------------|-------|
| сотрудники<br>емпьтры • О Э                                |         |           |          |            |       |            |                  |                 |                         |                                  |             |            |          |                 |                       |            |              |                                 |       |
| с О • илтине                                               |         |           |          |            |       |            | Здание           | Kopnyc 2        |                         | 0.                               |             |            |          |                 |                       |            |              |                                 |       |
|                                                            |         | Функции * |          | Q1 / 0     | .0    | <b>n</b> 1 | <b>Y</b> 0       | -               | Θ                       | < ④ C 🔺 main.ermaso              | t.ru:5700   |            | игс      | -Здание         |                       |            | н            | E 👙 🙆 👙 🖷                       | 1 🖬 🖗 |
| Наниенование подразделения                                 |         | Canada T  | Mart 1   | Orvecteo T | .done |            | 3 этаж           |                 |                         | ЭРМА СОФТ                        | рмацио      | но-граф    | ическая  | я система       |                       |            |              | Doobuau 7                       |       |
| ۹,                                                         |         | Q,        | Q,       | Q,         | (Bce) |            | 2 312K<br>1 312K |                 |                         | упра                             | зления з    | даниями    | и соору  | жениями         |                       |            |              | профили                         |       |
| - Дирекция                                                 |         | Васечким  | Дмитрий  | Алексеевич |       | / ×        |                  | 28              | 2 -                     | East and a Court of              | C           |            |          |                 |                       |            |              |                                 |       |
| • Управление 1                                             |         | Воронова  | Светлана | Матвеевна  |       | / ×        | ÷                | 1 mar.          |                         | вазы данных - Отчеты -           | справочника |            |          |                 |                       |            |              |                                 |       |
| т Управление 2                                             | 2       | Воронов   | Алексей  | Петрович   |       | * ×        |                  |                 |                         | Сотрудники                       |             |            |          |                 |                       | Зда        | ние Корпус 2 |                                 | 0     |
| OtgeA 21                                                   |         | Kincenee  | Mase     | Игоревич   |       | / ×        |                  |                 |                         | Фильтры * О                      | 5           | Функции -  |          | E C C           | ່ <b>ກ</b> ່:         | <b>Y</b> 0 |              | → ⊕                             | ø     |
| Оздел 22                                                   |         | Галкин    | Виталий  | Евгеньевич |       | * ×        |                  | -               |                         | • Наяменскание подразде          | enna (*)    | Фамилия Т  | Mus T    | Отчество 🕎 долж |                       | 3 этаж     |              | K Conversion Mexican Conversion | F     |
| Orgen 23                                                   |         | Serouwes: | Katepeio | Ивановна   |       | / ×        | Kopnyc 2         |                 |                         | Q                                |             | Q,         | Q,       | Q. (Boe)        |                       | 2 этаж     |              | -                               |       |
| <ul> <li>Ynpasnesiwe 3</li> </ul>                          |         | Зотова    | Тамара   | Никольнана |       | /×         |                  | Roman America ( | No. of Concession, Name | <ul> <li>Дирекция</li> </ul>     |             | Петров     | Иван     | Викторовия      | / ×                   |            | 2            |                                 | 8.    |
| <ul> <li>Утравление 5</li> </ul>                           |         |           |          |            |       |            |                  |                 | -                       | <ul> <li>Управление 1</li> </ul> |             | California | Игорь    | Ки хальстин     | 1 × ×                 |            | 201          | 202                             |       |
| Оздел 51                                                   |         |           |          |            |       |            |                  |                 | - 7                     | 🗹 Otget 11                       | ~           | Иванова    | Мария    | Дмитриевна      | ∕ ×                   |            |              | 18.8                            | 5     |
| <ul> <li>Otgen 52</li> </ul>                               |         |           |          |            |       |            |                  |                 |                         | 🗹 Outer 12                       | ×           | Говорунсы  | Miccinia | Саранения       | * ×                   |            |              |                                 | -     |
| * Vnpasnesine4                                             |         |           |          |            |       |            |                  |                 |                         | 🗹 Orgen 13                       |             | Козлов     | Владимир | Иванович        | <ul> <li>×</li> </ul> |            |              |                                 | 205   |
|                                                            |         |           | -        |            |       |            |                  |                 |                         | <ul> <li>Управление 2</li> </ul> |             | Волкова    | Ирина    | петровна        | 1 ×                   |            |              |                                 |       |
|                                                            |         |           |          |            |       |            |                  |                 |                         | Otget 21                         |             |            |          |                 |                       |            |              |                                 |       |
|                                                            |         |           |          |            |       |            |                  |                 |                         | Ougen 22                         |             |            |          |                 |                       |            | 219          | 218                             | 217   |
|                                                            |         |           |          |            |       |            |                  |                 |                         | Oijtei 23                        |             |            |          |                 |                       |            | 25 Visance   | а Марил Джитрисска              | 14.6  |
|                                                            |         |           |          |            |       |            |                  |                 |                         | Управление 3                     |             |            |          |                 |                       |            |              | <b>Q</b>                        |       |
|                                                            |         |           |          |            |       |            |                  |                 |                         | Управление 5                     |             |            |          |                 |                       | <b>1</b>   |              | _ <u></u>                       |       |

В таблице «Сотрудники» разным цветом подсвечиваются строки и отображается текст. Это дает возможность осуществлять «мониторинг» размещения сотрудников в помещениях.

Строки, содержащие данные о сотрудниках, размещенных по рабочим местам отображаются <u>темно серым</u> шрифтом.

Если текст отображается <u>синим</u> шрифтом, то данные сотрудники еще «не размещены» по рабочим местам

Строки, выделенные - <u>красным цвет</u> означают, что данный сотрудник «уволен» и занемаемое им рабочее место «свободно».

Выделив в таблице «Сотрудники» интересующие строки (в примере: Иванова Мария

Дмитриевна и Говорунов Михаил Сергеевич), можно используя команды - • ● ● отобразить на поэтажных планах местоположение рабочих мест, занимаемых данными сотрудниками.

При этом на планах отображаются подписи, содержащие ФИО данных сотрудников

| < ) 🐧 🖒 🔺 main ermasoft.ru:570      | о иго                                      | -Здание               | 4 🛱 🖷 😓 😣 🔋 🗯                                      |
|-------------------------------------|--------------------------------------------|-----------------------|----------------------------------------------------|
| ЭРМА СОФТ<br>МЕНЕДЖИЕНТ<br>Управлен | ационно-графическа<br>ния зданиями и соору | я система<br>/жениями | Местоположение на плане                            |
| Базы данных * Отчеты * Спраг        | вочники *                                  |                       |                                                    |
| Сотрудники                          |                                            |                       | Здание корпус 2 🛛 😨 👻                              |
| Фильтры * О Э                       | Функции т                                  | G∎≠2≠0 " i            | <b>Y</b> © - <b>D C</b> 3                          |
| • Наименскание подразделиния        | • Фамилия Т Имя Т                          | Г Отнество 🐨 Долж     | 3 3700K TOESOWIDE Moraum Concession                |
| Q.                                  | م م                                        | Q. (Boe)              | 2 STAK                                             |
| <ul> <li>Дерекция</li> </ul>        | Петров Иван                                | викторовия 🖌 🗶        |                                                    |
| - 🛩 Управление 1                    | Сидоров Игарь                              | Витальствич 🧪 🗙       | 201 202                                            |
| 🗹 Отдел 11                          | 🛩 Иванова Мария                            | Дмитриевна 🖌 🗙        | 18.8 50                                            |
| 👻 Orgea 12                          | 🗹 Говорунав Михана                         | Сергеезич 🖌 🗙         |                                                    |
| 🗹 Огдел 13                          | Козлов Владимир                            | Иванович 🖌 🗶          | 206                                                |
| <ul> <li>Управление 2</li> </ul>    | Воднова Ирина                              | петровна 🖌 🗶          | 37.1                                               |
| Отдел 21                            |                                            |                       |                                                    |
| Оздел 22 Выбра                      | анные записи                               |                       | 218                                                |
| Orgen 23                            |                                            |                       | 219<br>25 (Haalioca Mapin Jawrpicesia) 217<br>14.6 |
| ) 📃 Управление Э                    |                                            |                       |                                                    |
| Управление 5                        |                                            |                       |                                                    |
| <ul> <li>Управление4</li> </ul>     |                                            |                       |                                                    |
|                                     |                                            |                       | 1 <b>0</b> 1                                       |

#### 2.3.2. Поиск, сортировка, фильтрация данных

Визуальный компонент для обработки таблиц, содержащих алфавитно-цифровые данные, поддерживает следующие возможностей:

- Меню «Функции» и «Фильтры»;
- Панели «Инструменты» и «Редактировать/Удалить»
- «Итоговая» строка.

|                         | ЭF<br>ме | РМА  | СО   | ФТ и<br>И   | нфор<br>1равл | мац | ционно-<br>ія здани | графичо<br>иями и с | еская<br>сооруж | сис<br>(ен | те<br>ия | ма<br>ми |                       |
|-------------------------|----------|------|------|-------------|---------------|-----|---------------------|---------------------|-----------------|------------|----------|----------|-----------------------|
|                         |          | Пла  | н 3  | Вдания Каби | неты          |     |                     |                     |                 |            |          | [        | TI                    |
| Меню: Функции / Фильтры | l        | Каби | инет | ы           |               |     |                     |                     |                 |            |          | $\wedge$ | «Инструменты»         |
|                         | [ ]      |      |      | Функции 👻   |               |     | Фильт               | ры 👻                | G 2             | 0          | ື        |          |                       |
|                         |          |      |      | № поме 🝸    | № по эк       | 🝸   | 🍸 Площад            | Подра 🕇 🍸           | Тип пом         | T          |          |          | Редактировать/Удалить |
|                         |          |      |      | Q           | Q             | _   |                     |                     | (Bce)           | •          |          |          |                       |
|                         |          |      |      | 118         |               |     | Выбрать все         |                     | Кабинет         |            | C        | / X      |                       |
|                         |          |      |      | 103         |               |     | (Пустое)            |                     | Кабинет         |            | С.       | / X      |                       |
|                         |          |      |      | 117         |               |     | Дирекция            |                     | Кабинет         |            | C        | / ×      |                       |
|                         |          |      |      | 104         |               |     | Отдел 11            |                     | Кабинет         |            | C        | / ×      |                       |
|                         |          |      |      | 105         |               |     | 0 12                |                     | Кабинет         |            | 0        | ××       |                       |
|                         |          |      |      | 106         |               |     | Отдел 12            |                     | Кабинет         |            | 0        | / ×      |                       |
|                         |          |      |      | 148         |               |     |                     |                     | Кабинет         |            | 0        | / ×      |                       |
|                         |          |      |      | 147         |               |     | ок                  | Отменить            | Кабинет         |            | C        | / ×      |                       |
|                         |          |      |      | 219         |               |     |                     | ларавления          | Кабинет         |            | C        | / ×      | TT.                   |
|                         |          |      |      | 201         |               |     | 21.8                | Управлени           | Кабинет         |            | 0        | i ×      | «итоговая» строка     |
|                         |          |      |      | 218         |               |     | 26.2                | Управлени           | Кабинет         |            | 0        | ~ *      |                       |
|                         |          |      |      | Кол-во: 138 |               |     |                     |                     |                 |            |          |          |                       |

Меню «Функции» в выпадающем списке позволяет выбрать одну из следующих команд:

- Функции + Добавить запись × Удалить выделенные записи Задать значение поля - Свернуть все группы + Развернуть все группы
- Добавить запись
- Удалить выделенные записи
- Задать значение поля (изменить значения поля сразу нескольким выделенным записям)
- Свернуть все группы
- Развернуть все группы;

Меню «Фильтры» в выпадающем списка содержит только команду – «Сбросить все фильтры».

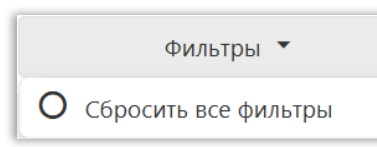

|                                    |                 |            |                 | _         | _              |
|------------------------------------|-----------------|------------|-----------------|-----------|----------------|
| Фильтрация данных осуществляется   | № поме <b>Ү</b> | № по эк Т  | <b>Т</b> ↓ Площ | Подразд 🝸 | Тип пом Т      |
| полям таблицы, содержащим символ - | <b>,</b> a c    | сортировка | записей         | по полям, | содержащим     |
| символ -                           |                 |            |                 |           |                |
|                                    |                 |            |                 | ŭ onuoor  | 00 HOP YOU HIL |

Нажатие на символ - позволяет открыть выпадающий список, содержащий ограничения, допустимые для данного поля, выбрав которые осуществляем фильтрацию данных.

Например, для поля «Подразделения», список допустимых для фильтрации ограничений имеет следующий вид:

| № поме Т | № по эк 🝸 | ₹↓ Площ     | Подразд 🝸 | Тип пом 🝸 |
|----------|-----------|-------------|-----------|-----------|
| ۹        | ٩         |             |           | (Bce) 🔹   |
| 118      |           | Выбрать все |           | Кабинет   |
| 205      |           | (Пустое)    |           | Кабинет   |
| 219      |           | Дирекция    |           | Кабинет   |
| 214      |           | Отдел 11    |           | Санузел   |
| 108      |           | Отдел 12    |           | Кабинет   |
| 303      |           |             |           | Кабинет   |
| 146      |           |             |           | Кабинет   |
| 301      |           | OK          | Отменить  | Кабинет   |
| 201      |           | 21.0        | эправлени | Кабинет   |

Панель «Инструменты» содержит следующие команды, позволяющие:

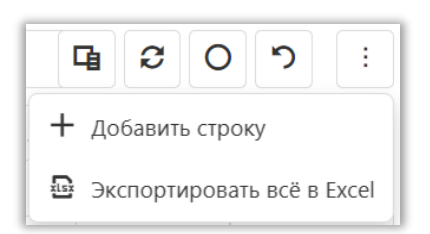

- 🕒 Задать пользователем перечень отображаемых столбцов,
- 🖾 Обновить данные в таблице,
- Сбросить фильтры, примененные к данным таблицы,
- Ц Добавить строку новую запись в таблицу.

Команда - 🛄, позволяет открыть выпадающий список для выполнения команд:

Выгрузить данные таблицы в файл формата \*.xlsx,

Сбросить заданные пользователем настройки.

У каждой строки справа расположены две команды: «Удалить» выбранную запись.

Внизу расположена строка для отображения «итоговых» данных.

Вид отображения табличных данных может быть настроен исходя из требований конкретного пользователя, путем задания:

- Порядка отображения столбцов (полей);
- Ширины столбцов;
- Видимости столбцов скрыть/отобразить.

13

## 2.3.3. Отчеты

Пункт меню «Отчеты» профиля «Размещение» позволяет сформировать выбранный отчет

|                                                         | ← ⑧ C 🔺 main.ermasoft.ru:5700                                  | ИГС-Здание                                           |                                                                  | R 1 9                                              | 9 🧐 🜻 🗰 😰 🥬                                                    |
|---------------------------------------------------------|----------------------------------------------------------------|------------------------------------------------------|------------------------------------------------------------------|----------------------------------------------------|----------------------------------------------------------------|
|                                                         | ЭРМА СОФТ Информацион<br>Информацион<br>управления з           | нно-графическая систе<br>даниями и сооружения        | ма<br>ми                                                         |                                                    | Профили -                                                      |
|                                                         | Базы данных Отчеты Справочнико<br>Кабинеты Аналитические веден | и *<br>ния о структурных подразделениях              | Зда                                                              | ние корпус 2                                       | 0                                                              |
|                                                         | функці Сведения по помеще<br>Сотрудники без разме              | ням, закрепленным за Управлением<br>пцение           | : <b>Т</b> О О                                                   | → ⊕                                                | × E 2 6                                                        |
|                                                         | Список кабинетов стр<br>Список сотрудников с<br>101            | уктурного подразделения<br>труктурного подразделения | 2 этах<br>1 этаж<br>×                                            |                                                    | 11<br>10<br>1+                                                 |
| Отчепа <sup>–</sup> Справочники <del>▼</del>            |                                                                | w 0 /<br>+ 0 /<br>= 0 /                              | ××××                                                             |                                                    |                                                                |
| Аналитические сведения о с<br>Сведения по помещениям, з | труктурных подразделе<br>акрепленным за Управл                 | ниях си                                              | x<br>x<br>x<br>x<br>x                                            | Kophyc 2                                           |                                                                |
| Сотрудники без размещения                               |                                                                | но С /<br>Слин Главная вставка д                     | Аналитические сведения о структ<br>изайн разметка страницы ссылк | урных подразделениях - Word<br>И РАССЫЛКИ РЕЦЕНЗИР | ование вид                                                     |
| Список кабинетов структурн                              | ого подразделения                                              | Bcrasurio<br>bydrp odures s Upper                    | $\begin{array}{c c c c c c c c c c c c c c c c c c c $           | арабваго Аабб<br>а - Ш - Тобычный Тбез<br>ст       | Звогг, АаБбВ - Виделить<br>интЗаголовот<br>илтЗаголовот<br>илт |
| Список сотрудников структу                              | оного подразделения                                            |                                                      |                                                                  |                                                    | 14 - 1 - 12 - 1 - 16 - 1 - 17 - 1 - 18 - A - 13                |
| Выбрав отчет «Аналитиче                                 | ские свеления о                                                |                                                      | Аналитические сведения о                                         | структурных подраз                                 | аделениях                                                      |
| Dhopab, or for writemining                              | ские сведения о                                                | Nt<br>n/n                                            | Наимепование структурного<br>подразделения                       | Количество плон<br>кабинетов К                     | цадь,<br>в.м. сотрудников                                      |
| уктурных полразделениях» со                             | охраним в файле                                                | П Дири<br>2 Отли                                     | нция<br>n 21                                                     | 6 156,50<br>4 76.10                                | 2                                                              |
| уктурных подразделеннях», ес                            | mpannin D quinte                                               | 3 Сент                                               | op 524                                                           | 2 130,90                                           | 1                                                              |
| Mara * doev/* vlev (papueur                             | T OT HACTDOOK                                                  | й Сект<br>5 Сект                                     | op 525<br>op 526                                                 | 2 140,80                                           | 3                                                              |
| pinara .uuux/ .aisa (3abhuh)                            | ו טו המטוףטלג                                                  | 6 Упра                                               | вление 1                                                         | 8 159,70                                           | 6                                                              |

выбранного отчета) требуемые данные.

А если требуется выполнить отчет «Список кабинетов структурного подразделения», то необходимо задать дополнительные параметры, выбрав в выпадающем списке интересующее подразделение, например, «Дирекция».

| Спи   | сок кабин      | етов струк    | турн | ого подразделения | × |
|-------|----------------|---------------|------|-------------------|---|
| Выбеј | рите структури | юе подразделе | ние: | Выбрать           | • |
|       |                |               | Г    | Дирекция          |   |
|       |                |               |      | Отдел 11          |   |
|       |                |               |      | Отдел 12          |   |
|       |                |               |      | Отдел 13          |   |
|       |                |               |      | Отдел 21          |   |
|       |                |               |      | Отдел 22          |   |
|       |                |               |      | Отдел 23          |   |
|       |                |               |      | Отдел 41          |   |
|       |                |               |      | Отдел 42          |   |
|       |                |               |      | Отдел 43          |   |

В итоге в файле формата \*.docx/\*.xlsx будет сохранен созданный отчет, содержащий информацию о кабинетах, занимаемых выбранным структурным подразделением.

| 2 | с<br>1 т. щ <u>6</u> г. г. | Epopr 6 Adam<br>1 - 1 - 2 - 1 - 3 - 1 - 4 - 1 - 5 - 1 - 6 | 4 6 6 6 10 10 10 10 10 10 10 10 10 10 10 10 10 | 1000 6. Pagampona<br>- 12     |
|---|----------------------------|-----------------------------------------------------------|------------------------------------------------|-------------------------------|
|   | œ                          |                                                           | Дирекция                                       |                               |
|   | Nt<br>11/11                | Номер кабинета                                            | Этаж                                           | Площадь кабинета, <u>кв.м</u> |
|   | 1                          | 103                                                       | 1 этаж                                         | 19                            |
|   | 2                          | 104                                                       | 1 этаж                                         | 21,6                          |
|   | 3                          | 105                                                       | 1 этаж                                         | 32,5                          |
|   | 4                          | 106                                                       | 1 этаж                                         | 31,9                          |
|   | 5                          | 117                                                       | 1 этаж                                         | 25,9                          |
|   | 6                          | 118                                                       | 1 этаж                                         | 25,6                          |
|   | Колич                      | ество кабинетов: 6<br>врная площадь: 156.50 кв.м          |                                                |                               |

### 2.4. Профиль «Ремонты»

Профиль «Ремонты» в составе ИГС-Здание для Linux/PostgreSQL обеспечивает:

- ввод и редактирование поступающих заявок на проведение ремонтных и профилактических работ;
- мониторинг нештатных ситуаций, связанных с нарушением сроков начала и окончания исполнения заявок;
- использование цветовой индикации полей таблицы «Заявки на ремонт», отражающей статус заявки и контроль сроков ее исполнения.

На странице «Заявки на ремонт» реализована возможность вводить и редактировать заявки и отслеживать сроки и статусы их исполнения.

Карточка для ввода и редактирования заявок на ремонт имеет вид

| Основная Подробно Дополнительно Присоедин |                     |                 |         |     | енные документы |                          |   |   |  |  |  |
|-------------------------------------------|---------------------|-----------------|---------|-----|-----------------|--------------------------|---|---|--|--|--|
| d:                                        | 1                   |                 |         |     | Название:       | Установка двери          |   |   |  |  |  |
| Дата заявки:                              | 04.03.2025, 16:40   |                 |         |     | Дата начала:    | 05.03.2025, 16:40        |   |   |  |  |  |
| цата окончания:                           | 11.03.2025, 16:40 С |                 |         |     | Статус ремонта: | Выбрать<br>Корпус 1      |   | • |  |  |  |
| Флаг ремонта:                             |                     |                 |         |     | Здание:         |                          |   | • |  |  |  |
| Этаж:                                     | 1 этаж              |                 | $\odot$ | •   | Кабинет:        | 105                      | 8 | • |  |  |  |
|                                           |                     | Ремонт          |         |     |                 |                          |   |   |  |  |  |
|                                           |                     | Основная        | Подро   | бно | Дополнительно   | Присоединенные документы |   |   |  |  |  |
|                                           |                     | Основная        | Подро   | бно | Дополнительно   | Присоединенные документы |   |   |  |  |  |
|                                           |                     | Дней до начала: | -2.07   |     |                 | Дней до конца: 3.16      |   |   |  |  |  |

и содержит следующие закладки:

- Основная,
- Подробно,
- Дополнительно, включает вычисляемые данные, необходимые для контроля сроков,
- Присоединенные документы.

| зы да | анных * | Справочни  | ки *        |             |            |    |       |   |   |    |                 |   |    |
|-------|---------|------------|-------------|-------------|------------|----|-------|---|---|----|-----------------|---|----|
| вки   | на ре   | монт       |             |             |            |    |       |   |   |    | Здание Выберите |   |    |
|       | Функ    | ции т      |             | Фильтры 👻   | G          | £  | , 0   | 5 |   | ł. | → ⊕             | C |    |
|       | T Id    | Назва † 🕎  | Дата зая 🝸  | Дата нач    | Дата око.  | Ŧ  | Стату |   |   |    |                 |   |    |
|       | Q,      | ۹          | ۹ 🗖         | ۹ 🗖         | Q,         | ۵  | (Bce) |   |   |    |                 |   |    |
|       | 3       | Заменить л | 07.03.2025, | 10.03.2025, | 12.03.202  | 5, |       | 1 | × |    |                 |   |    |
| ~     | 1       | Поклеить о | 11.03.2025, | 12.03.2025, | 26.03.2025 | S, |       | 1 | × |    | * 1             |   |    |
|       | 2       | Установить | 05.03.2025, | 06.03.2025, | 07.03.202  | 5, |       | 1 | × |    |                 | - |    |
|       |         |            |             |             |            |    |       |   |   |    | ·               | 3 | 10 |

В таблице «Заявки на ремонт» используется следующая цветовая индикация статусов и сроков выполнения поступивших заявок:

- строки отображаемые темно серым шрифтом содержат информацию о заявках, выполненных в установленные сроки – статус «Завершен» в поле флага ремонта;
- у записей, имеющих статус «Действующий», поле флага ремонта раскрашено в
   зеленый цвет;
- заявкам, которые еще планируются к выполнению статусу «Планируемый» соответствует - бирюзовый цвет.

При возникновении нештатных ситуаций в таблице «Заявки на ремонт» используется следующая цветовая индикация:

- ↓ если дата начала ремонта, меньше текущей даты и заявка имеет статусу «Планируемый», то поле «Дата начала» будет подсвечена — - красным цвет, что означает «срок начала ремонта истек, а ремонт так и не начат»;
- если дата окончания ремонта, меньше текущей даты и заявка имеет статусу «Действующий», то поле «Дата окончания» будет подсвечена — - красным цвет, что означает «срок окончания ремонта истек, а ремонт так и не завершен»;

Таки образом если у заявки оба поля «Дата начала» и «Дата окончания» подсвечены - красным цвет, то это означает «*сроки ее начала и окончания были нарушены*».

Если строки в таблице «Заявки на ремонт» связаны с поэтажными планами (например, с помещениями, в которых выполняются работы) то на поэтажных планах данные помещения раскрашиваются, в зависимости от значения поля «Флаг ремонта», следующим образом:

- ↓ если ремонт в помещениях завершен, «Флаг ремонта» имеет статус «Завершен», то данные помещение будут раскрашены в \_\_\_\_\_\_ светло розовый цвет;
- если ремонт в помещениях имеет статус «Действующий» то данные помещение будут раскрашены — эеленым цвет;
- **ч** если ремонт в помещениях имеет статус «Планируемый» то данные помещение будут раскрашены - бирюзовым цвет.

Выделив в таблице «Заявки на ремонт» интересующие строки, можно отобразить на поэтажных планах местоположение помещений, в которых проводятся ремонтные работы.

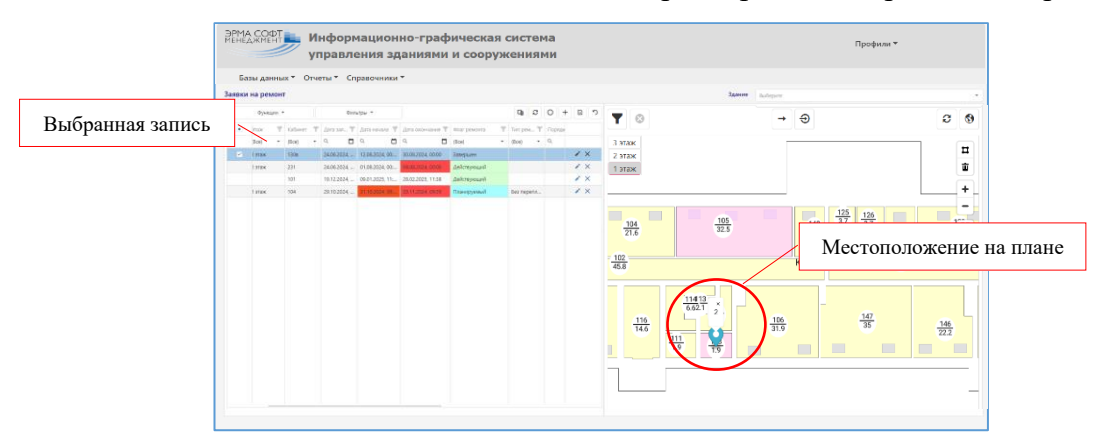

#### 2.5. Профиль «Инженерные сети»

Профиль «Инженерные сети» в составе ИГС-Здание для Linux/PostgreSQL предназначен

- для:
- хранения и отображения графических и связанных с ними атрибутивных данных по инженерным сетям различного назначения;
- ввода и редактирования алфавитно-цифровой и графической информации;
- решения информационно-справочных задач, связанных с поиском, сортировкой и фильтрацией данных;
- подготовки и выполнения запросов для анализа данных, формирования необходимых отчетных форм в формате офисного приложения LibreOffice.

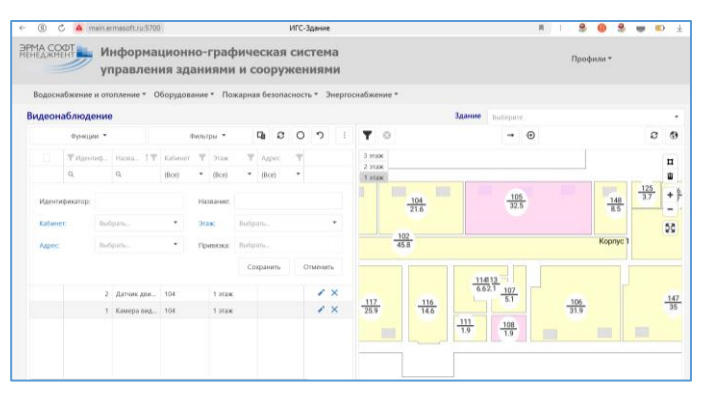

Главное меню профиля «Инженерные сети» содержит следующие пункты:

| Водоснабжение горячее  |
|------------------------|
|                        |
| Водоснабжение холодное |
| Теплоснабжение         |
| Х-Ф канализация        |

Водоснабжение и отопление - содержит основные таблицы для ведения данных о: горячем и холодном водоснабжении, теплоснабжении Х-Ф

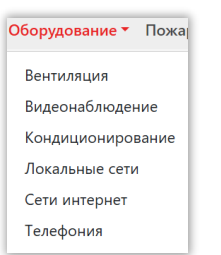

канализации.

• Оборудование - содержит основные таблицы для ведения данных о: вентиляции и кондиционировании, видеонаблюдении, локальных вычислительных сетях и сетях интернет, средствах телефонной связи.

| Пожарная безопасность 🔻 | Эне |
|-------------------------|-----|
| Пожарная сигнализация   |     |
| Система пожарного туше  | ния |

• Пожарная безопасность - содержит основные таблицы для ведения данных о: пожарной сигнализации и системах пожарного тушения.

# Энергоснабжение 🔻

Электросети

• Энергоснабжение - содержит основные таблицы для ведения данных о электросетях.

ИГС-Здание. Linux/PostgreSQL